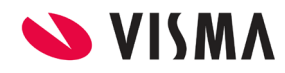

Fecha: Marzo 2022

# Actualización PDT PLAME

# Marzo 2022

Gestión de Planillas

| VISMA |                                  | PÁGINA     |
|-------|----------------------------------|------------|
|       | INSTRUCTIVO                      | 2 de 6     |
|       | Actualización DLAME Marzo 2022   | FECHA      |
|       | ACTUAIIZACION PLAME – Marzo 2022 | Marzo 2022 |

# Contenido

| Modificación en Estructura E18 de PDT PLAME | 3 |
|---------------------------------------------|---|
| Configuración                               | 4 |
| Paso 1                                      | 4 |
| Paso 2                                      | 5 |
| Ejemplo                                     | 6 |

| VISMA |                                | PÁGINA     |
|-------|--------------------------------|------------|
|       | INSTRUCTIVO                    | 3 de 6     |
|       | Actualización DLAME Marzo 2022 | FECHA      |
|       |                                | Marzo 2022 |

# Modificación en Estructura E18 de PDT PLAME

Se ha realizado una modificación para incluir una casuística en la que un colaborador no recibe remuneración, por ejemplo, al encontrarse el mes completo con un subsidio de ausencia.

Actualmente, el sistema no contemplaba dicho escenario de remuneración \$0.00 resultando en que no se incluyera en la estructura **E18** el código de concepto **0121**.

La tarea realizada incluye una configuración para prevenir dicha casuística, incluyendo la posibilidad de agregar un concepto que es la remuneración básica habitual del colaborador, para que, en caso de que dicho concepto no se encuentre procesado en la planilla, se genere la línea del código **0121** con valor cero en la estructura E18.

**Importante**: Leer el instructivo completa y detenidamente antes de proceder a realizar las modificaciones respectivas.

Muy Importante: Repetir la operatoria en cada empresa que administre.

| VISMA |                                   | PÁGINA     |
|-------|-----------------------------------|------------|
|       | INSTRUCTIVO                       | 4 de 6     |
|       | Actualización DI AME Marzo 2022   | FECHA      |
|       | ACTUAIIZACION FLAME – Mai 20 2022 | Marzo 2022 |

# Configuración

Para configurar esta casuística ingrese a módulo de gestión de planillas: Reportes  $\rightarrow$  Legales  $\rightarrow$  PERU  $\rightarrow$  PDT PLAME y presione el botón de [Configurar]

| C E7:Prest de Serv. con Rentas de 4ta.Cat.   | E12:Trab: Otras Rentas de 5ta cat. | E14:Trab: Datos de la jornada laboral.        | E15:Trab: Días s | ubs y otros no lab. | E18:Trab: Det de | los ingr,trib | y dtos.     | 19:Pens: Detde | as inge tribte   | dtos. E2       | 0:P > |
|----------------------------------------------|------------------------------------|-----------------------------------------------|------------------|---------------------|------------------|---------------|-------------|----------------|------------------|----------------|-------|
|                                              |                                    |                                               |                  |                     |                  |               | Generar E   | Exportar Baja  | Configurar       | Imprimir A     | yuda  |
|                                              |                                    |                                               |                  |                     |                  |               |             |                | لتحصي            |                |       |
|                                              |                                    |                                               |                  |                     |                  |               |             |                |                  |                |       |
| Tipo de documento del prestador de servicios | s - 4ta. categoría Número          | de documento del prestador de servicios - 4ta | a. categoría     | Apellido Paterno    | Apellido Materno | Nombres       | Domiciliado | Convenio p     | ara evitar la do | oble tributaci |       |

#### <u> Paso 1</u>

Una vez ingresado al CONFREP presione [ALTA] y complete los campos de la configuración con el concepto utilizado para pagar la remuneración habitual del empleado (Ej: Haber Básico)

| https://dev.payroll.vismalatam.com/?_M=&Tipo=M&repnro=404&co |        | ×        |
|--------------------------------------------------------------|--------|----------|
| Datos de la Configuracion                                    |        | Ayuda    |
| Reporte: 404 PLAME                                           |        |          |
| Nro Columna: 29                                              |        |          |
| Etiqueta: Haberes (Cód 0121)                                 |        |          |
| Tipo: CO                                                     |        |          |
| Valor Númerico: 1100                                         |        |          |
| Valor Alfanúmerico: 01100                                    |        |          |
| Accion: Sumar 💙                                              |        |          |
| Ace                                                          | ptar C | Cancelar |

[Nro columna] utilice el 29 ya que es el código de configuración.

[Etiqueta] defina la descripción con la cual reconocerá dicha configuración. Por ejemplo: "Haberes (Cod 0121)"

[Valor numérico], coloque el número de concepto con el cual se reflejan los haberes básicos del empleado.

[Valor Alfanumérico] coloque el código de concepto teniendo en cuenta si tiene uno o más ceros delante.

[ Acción], por defecto, es Sumar

| VISMA |                                   | PÁGINA     |
|-------|-----------------------------------|------------|
|       | INSTRUCTIVO                       | 5 de 6     |
|       | Actualización DLAME Marzo 2022    | FECHA      |
|       | ACTUAIIZACION PLAME - Mai 20 2022 | Marzo 2022 |

#### Paso 2

Identifique en el confrep la configuración donde estaba incluyendo el concepto de Haberes (usado como 0121 de PLAME) en |Nro Columna| 12 y elimine dicha configuración.

| Nro Columna | Tip | 0 | Etiqueta                                       |       | V. Num. |       | V. AlfaNum. | Accion | Calculada Expresion |
|-------------|-----|---|------------------------------------------------|-------|---------|-------|-------------|--------|---------------------|
| 1           | DOC |   | Tipo de Doc del Trabajador                     | 106   |         | 02    |             | Sumar  | 0                   |
| 1           | DOC |   | Tipo de Doc del Trabajador                     | 5     |         | 07    |             | Sumar  | 0                   |
| 1           | DOC |   | Tipo de Doc del Trabajador                     | 101   |         | 01    |             | Sumar  | 0                   |
| 1           | DOC |   | Tipo de Doc del Trabajador                     | 103   |         | 04    |             | Sumar  | 0                   |
| 2           | CO  |   | Ruc del otro empleador                         | 12900 |         | 12900 |             | Sumar  | 0                   |
| 3           | ITE |   | Ruc del otro empleador                         | 22    |         | 22,3  |             | Sumar  | 0                   |
| 4           | со  |   | Número de horas ordinarias<br>trabajadas       | 18000 |         | 18000 |             | Sumar  | 0                   |
| 5           | со  |   | Número de minutos ordinarios<br>trabajados     | 18501 |         | 18501 |             | Sumar  | 0                   |
| 6           | со  |   | Número de horas en sobretiempo<br>trabajadas   | 18200 |         | 18200 |             | Sumar  | 0                   |
| 7           | со  |   | Número de minutos en sobretiempo<br>trabajados | 18210 |         | 18210 |             | Sumar  | 0                   |
| 9           | TE  |   | Convenio para evitar doble<br>tributacion      | 108   |         |       |             | Sumar  | 0                   |
| 10          | TE  |   | Trabajador 4ta Categoría                       | 136   |         | 136   |             | Sumar  | 0                   |
| 11          | RUC |   | Ruc Empleador                                  | 106   |         |       |             | Sumar  | 0                   |
| 12          | CO  |   | CONCEPTO                                       | 1100  |         | 01100 |             | Sumar  | 0                   |
| 12          | CO  |   | CONCEPTO                                       | 9029  |         | 09029 |             | Sumar  | 0                   |
| 12          | со  |   | CONCEPTO                                       | 9110  |         | 09110 |             | Sumar  | 0                   |

Seleccione el registro (En este caso el ejemplo es el concepto 01100)

Cancelar

Presione [Baja] y confirme la eliminación del registro

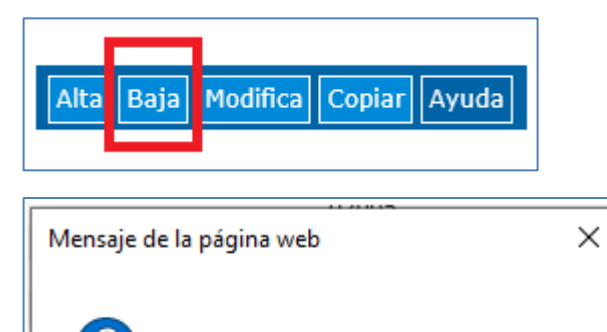

Desea eliminar el registro seleccionado

Aceptar

PÁGINA 6 de 6 FECHA Marzo 2022

# Actualización PLAME – Marzo 2022

# Ejemplo

Con estos dos pasos, usando de ejemplo el concepto 01100, hemos redefinido que él se informará con el importe correspondiente a su resultado de la planilla y en caso de no estar, se informará 0.00

#### Concepto si está procesado

| Conceptos                          |          | Opera    | aciones 👻  |
|------------------------------------|----------|----------|------------|
| ● Imprimible ○ No imprimible       | OAmbos   |          |            |
| Códiao Descrinción                 | Cantidad | Monto    | Imprimible |
| 01100 Haber Básico                 | 30,00    | 4.600,00 | Sí         |
| 10003 AFP - Prima de Seguros       | 1,35     | -62,10   | Si         |
| 11000 ESSALUD                      | 6,75     | -310,50  | Sí         |
| 11010 Aporte de EPS                | 2,25     | -103,50  | Sí         |
| 13420 Impuesto Renta 5ta Categoria | 0,00     | -300,72  | Sí         |

# Ejemplo procesado en E18

| < de 5ta cat. | t. E14:Trab: Datos de la jornada laboral. E15:Trab: Días subs y otros no lab. E18:Trab: Det de los ingr,trib y dtos. |      |              |                                      |  |
|---------------|----------------------------------------------------------------------------------------------------|------|--------------|--------------------------------------|--|
|               |                                                                                                    |      | Generar Expo | ortar Baja Configurar Imprimir Ayuda |  |
|               |                                                                                                    |      |              |                                      |  |
| 01            | 40337967                                                                                                    | 0121 | 11307        | 11307                                |  |
| 01            | 42705498                                                                                                    | 0701 | -2119        | -2119                                |  |
| 01            | 42705498                                                                                                    | 601  | -62.1        | -62.1                                |  |
| 01            | 42705498                                                                                                    | 605  | -300.72      | -300.72                              |  |
| 01            | 42705498                                                                                                    | 601  | 0            | 0                                    |  |
| 01            | 42705498                                                                                                    | 0121 | 4600         | 4600                                 |  |

#### Concepto si no está procesado

| Conceptos Operació |                              |          |           |            |  |  |
|--------------------|------------------------------|----------|-----------|------------|--|--|
|                    | ● Imprimible ○ No imprimible | OAmbos   |           |            |  |  |
| Código             | Descripción                  | Cantidad | Monto     | Imprimible |  |  |
| 01500              | Dto. Lic. s/goce de Haberes  | 30,00    | -4.600,00 | Sí         |  |  |
| 10003              | AFP - Prima de Seguros       | 1,35     | 62,10     | Sí         |  |  |
| 10004              | AFP - Comisión               | 1,55     | 71,30     | Sí         |  |  |
| 13420              | Impuesto Renta 5ta Categoria | 0,00     | -246,24   | Sí         |  |  |
| 15900              | Pago en exceso               | 0,00     | 4.712,84  | Sí         |  |  |

#### Ejemplo no procesado en E18

| Tipo de documento del<br>trabajador | Número de documento del<br>trabajador | Código de concepto<br>remunerativo y/o no<br>remunerativo | Monto devengado | Monto pagado/descontadoo |
|-------------------------------------|---------------------------------------|-----------------------------------------------------------|-----------------|--------------------------|
| 01                                  | 42705498                              | 601                                                       | 62.1            | 62.1                     |
| 01                                  | 42705498                              | 605                                                       | -246.24         | -246.24                  |
| 01                                  | 42705498                              | 601                                                       | 71.3            | 71.3                     |
| 01                                  | 42705498                              | 0121                                                      | 0               | 0                        |

#### Fin del Instructivo